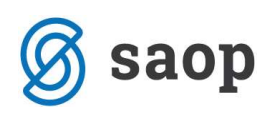

# Priprava opominov v DK iz SPR

Obdelava opominjanje omogoča voditi urejeno opominjanje z ustreznimi evidencami. Urejeno opominjanje pomeni, da se za vsako terjatev ve ali je bila opominjana in kolikokrat je bila opominjana, pa tudi kdaj so bili izstavljeni opomini in za katere terjatve.

Obdelava omogoča:

- avtomatsko izstavljanje opominov,
- možnost enostavnega, več nivojskega na posamezno postavko in več nivojskega na saldo dokumenta posameznega nivoja,
- možnost izločanja izbranih opominov (glede na znesek ali stranko),
- evidenco opominjanja na nivoju stranke na dogodkih v šifrantu strank,
- knjiženje terjatev za stroške opomina,
- preknjiževanje terjatev za katere je bil izstavljen opomin pred tožbo.

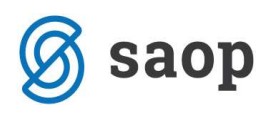

# NASTAVITVE PROGRAMA DK

Za uporabo obdelave opominjanje si moramo najprej urediti nastavitve. Poženemo program **Dvostavno** *knjigovodstvo / Nastavitve programa.* Na zavihku **Povezave s šifranti** uredimo povezavo na SPR.

| SAOP Dvostavno knjigovodstvo -                                                                                                    | sprememba                   |                                                                                                    |                        |       | ×   |
|----------------------------------------------------------------------------------------------------|-----------------------------|----------------------------------------------------------------------------------------------------|------------------------|-------|-----|
| Nastavitveni podatki                                                                                                    |                             |                                                                                                    | 7                      | < 🖻   | 8   |
| Obračunsko leto 2009                                                                                                    |                             |                                                                                                    |                        |       |     |
| Knjiženje   Plačevanje   Povezava DDV   Po                                                                                                    | ovezave s ši <u>f</u> ranti | Opo <u>m</u> injanje   <u>I</u> zvršba                                                                                                    |                        |       |     |
| Štev. šifranta za stranke<br>Štev. šifranta za SM, SN<br>Štev. šifranta za konte<br>Štev. šifr. za obdob., temeljn., dogodke<br>Čifra dogodka za opomico | 6<br>6<br>6                 | Podjetje - Trgovina na debelo in drobno<br>Podjetje - Trgovina na debelo in drobno<br>Podjetje - Trgovina na debelo in drobno<br>Podjetje - Trgovina na debelo in drobno |                        |       |     |
| Številka uporabnika SPB                                                                                                    | 6 ¥                         | Podietie - Traovina na debelo in drobno                                                                                                    |                        |       |     |
|                                                                                                    |                             |                                                                                                    |                        |       |     |
|                                                                                                    |                             |                                                                                                    | <mark>X ⊡</mark> pusti | ✓ Pot | rdi |
| Skrbnik 006                                                                                                    |                             |                                                                                                    |                        |       |     |

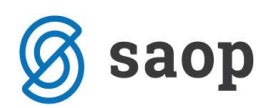

Na zavihku **Opominjanje** pa si uredimo nastavitve za pripravo opominov. Podatki so pomembni za nastavitev načina opominjanja. Program pa omogoča pripravo naslednjih vrst opominov:

- Enostavni (za vse zapadle obroke) vedno se opominja za vse neplačane terjatve.
- Stopenjsko na postavko imamo evidenco kolikokrat je bila posamezna terjatev že opominjana prvič, drugič, tretjič.
- Stopenjsko na saldo dokumenta Poseben način opominjanja, ki pride v poštev pri kreditih, pogodbah,... ko nam stranke plačujejo obroke na podlagi pogojev, ki so določeni s pogodbami. Za več informacij kontaktirati SAOP d.o.o..

| lastavitveni podatki                                                                                                    |                                                                                                    | 1 1 1         |
|----------------------------------------------------------------------------------------------------|----------------------------------------------------------------------------------------------------|---------------|
| Dbračunsko leto 2009                                                                                                    |                                                                                                    |               |
| Snjiženje   Pļačevanje   Povezava DI<br>Način opominjanja<br>Vrsta opominov  <br>Dnevi zamude za opominjanje<br>Minimalni znesek terjatve<br>Šifra dogodka [<br>Dnevi za opozorilo  <br>1. opomin   2. opomin   3. opomin  <br>Vzadje | DV   Povezave s ši(ranti Opominianje   Izvršba  <br>Stopenjsko na postavko<br>5<br>0,01<br>0POMIN<br>10<br>Konţi za opominijanje   SPR Vrste računov  <br>                                                               |               |
| Privzeti obrazec za pravne osebe<br>Privzeti obrazec za fizične osebe<br>Šifra dogodka<br>Način opominjanja<br>Stik<br>Stroški opomina<br>Mnogokratnik zneska za saldo                                                                | Opomin - Stopenjsko na postavko DK_Opomin_Postavke.qr2         Opomin - Stopenjsko na postavko DK_Opomin_Postavke.qr2         1.0POMIN          1.0POMIN          Izpis          RAČ          2,00         Opomin poroku | ⊥<br>▼ [zpisi |
|                                                                                                    |                                                                                                    | X Opusti      |

Oglejmo si pomen posameznih nastavitev:

### Način opominjanja:

 Vrsta opominov – izberemo med Enostavni (za vse zapadle obroke), Stopenjsko na postavko ali Stopenjsko na saldo dokumenta. Pri izbiri Enostavni (za vse zapadle obroke) imamo aktivne

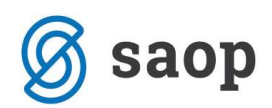

zavihke 1. opomin, Konti za opominjanje in SPR Vrste računov. Pri ostalih izbirah imamo možnost nastavitve 3 stopenj opominjanja.

- Dnevi zamude za opominjanje nastavitev, ki določi koliko dni po zapadlosti še ne opominjamo (vpišemo npr. 5 dni, kar pomeni, da program ne bo pripravil opomina za terjatve pri kateri je zamuda plačila manjša od 5 dni).
- Minimalni znesek terjatve nastavitev, ki določi kateri je minimalni znesek terjatve, da jo opominjamo. Program predlaga 0,01, kar pomeni, da opominjamo vse postavke ne glede na višino terjatve. Lahko pa vpišemo npr. 20, kar pomeni, da odprte terjatve do 20€ ne bomo opominjali.
- Šifra dogodka iz šifranta dogodkov izberemo šifro višjega dogodka za opomine.
- Dnevi za opozorilo vpišemo dneve za opozorilo. Dneve za opozorilo uporablja pri izračunu podatka 'Opomni me' v Outlooku. Nastavitev urejajo samo tisti uporabniki, ki imajo urejeno aktivno obveščanje.

### Zavihek 1. opomin:

- V polje <1. opomin, damo kljukico in s tem se nam aktivirajo spodnja polja s katerimi uredimo nastavitve za prvi opomin oz. nastavitve za enostavno opominjanje v primeru uporabe enostavnega opominjanja za vse postavke.
- Ozadje izberemo barvo, v katero želimo, da se nam bo vrstica s prvim opominom obarvala. Na podlagi barv, bomo lažje ločili stopnje opominov v preglednici opominov (Dnevne obdelave Opominjanje) v primeru ko imamo večstopenjsko opominjanje. Pri enostavnem opominjanju barva ozadja ni bistvena, ker bomo v razpredelnici opominov imeli samo enostavne opomine.
- Privzeti obrazec za pravne osebe izberemo obrazec za izpis opominov pravnim osebam, izpis lahko po želji preoblikujemo.
- Privzeti obrazec za fizične osebe izberemo obrazec za izpis opominov fizičnim osebam.
- Šifra dogodka iz šifranta dogodkov izberemo šifro dogodka, ki se bo zapisal med dogodke stranke ko bo izstavljen 1. opomin.
- Način opominjanja izberemo na kakšen način bomo izstavljali opomine, izberemo Izpis, se pravi bomo opomine tiskali (E-pošta in SMS – še v delu).
- **Stik** iz šifranta stikov izberemo šifro stika. Stik moramo imeti pravilno izpolnjen in vnesen v zavihku Stiki na Strankah.

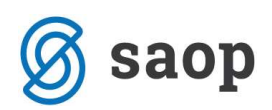

- Stroški opominjanja vpišemo stroške opominjanja, katere lahko kasneje v obdelavi
   Opominjanje preknjižimo.
- Mnogokratnik zneska za saldo polje je aktivno v primeru da je vrsta opomina Stopenjsko na saldo dokumenta. Mnogokratnik 1 pomeni, da bo program pripravil opomine za vse stranke, ki zamujajo s plačilom najmanj enega obroka. V primeru, da vpišemo mnogokratnik 2, bo program pripravil opomine za tiste stranke, ki zamujajo s plačilom najmanj dveh obrokov.
- Opomin poroku polje je aktivno v primeru, da je vrsta opomina Stopenjsko na saldo dokumenta.
   Če polje označimo s kljukico pomeni da bomo opomin izstavili poroku, ter se bo v glavi izpisa opomina izpisalo da gre opomin poroku.

### Zavihek 2. opomin

V polje 2. opomin damo kljukico in s tem se nam aktivirajo spodnja polja da uredimo nastavitve za drugi opomin. Polje postane aktivno ko imamo izbrano vrsta opomina ali *Stopenjsko na postavko* ali *Stopenjsko na saldo dokumenta,* ter da imamo urejene nastavitve za 1.opomin.

| 🗢 SAOP Dvostavno knjigovodstvo -                                                                                                    | sprememba                                                                                                    | X        |
|----------------------------------------------------------------------------------------------------|----------------------------------------------------------------------------------------------------|----------|
| Nastavitveni podatki                                                                                                    | 🙀 🖻                                                                                                    |          |
| Nastavitveni podatki<br>Obračunsko leto 2009<br>Knjiženje Plačevanje Povezava DDV Po<br>Način opominjanja<br>Vrsta opominov Stopenj<br>Dnevi zamude za opominjanje<br>Minimalni znesek terjatve<br>Šifra dogodka OPOMI<br>Dnevi za opozorilo                                                                                                    | vezave s šifranti Opominianje Izvršba<br>ko na postavko<br>5<br>0.01<br>I OPOMIN<br>10                                                                                                    | <b>8</b> |
| 1. opomin       2. opomin       3. opomin       Konti z         ✓       2. opomin       0zadje          Privzeti obrazec za pravne osebe       0pom       Privzeti obrazec za fizične osebe       0pom         Privzeti obrazec za fizične osebe       0pom       Šifra dogodka       2.0PC         Način opominjanja       Izpis       Stik       RAČ         Stroški opomina       0p       0p         Mnogokratnik zneska za saldo       0p       Pro | n opominjanje SPR Vrste računov<br>n - Stopenjsko na postavko DK_Opomin_Postavke.qr2  ↓ Izpi<br>NIN 2.0POMIN<br>Računovodstvo<br>2,00<br>min pred tožbo<br>min pred tožbo<br>min preoku<br>Jačito preostanka dolg | ŝi       |
|                                                                                                    | 🗙 Opusti 🖌 Po                                                                                                    | trdi     |
| Skrbnik 006                                                                                                    |                                                                                                    |          |

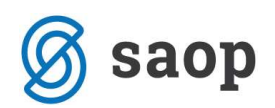

- Šifra dogodka iz šifranta dogodkov izberemo šifro dogodka, ki se bo zapisal med dogodke stranke, ko bo izstavljen 2. opomin.
- Opomin pred tožbo pri drugem opominu lahko nastavimo, da gre za opomin pred tožbo. Ta nastavitev nam avtomatsko spremeni naziv izpisa, omogoča pa nam tudi, da se terjatve, ki so že enkrat bile vključene v 2. opomin ne opominja več ko opomin izstavimo, ter nam omogoča preknjiževanje terjatev na tožbe.
- Poplačilo preostanka dolga polje je aktivno v primeru, da je vrsta opomina Stopenjsko na saldo dokumenta. Če polje označimo s kljukico v določeni stopnji opominjanja nam bo program celoten dolg dokumenta dal v poplačilo, dolg dokumenta, ki še ni zapadel se bo zmanjšal za obresti.
- Z ostalimi nastavitvami postopamo enako, kot pri nastavitvah za 1. opomin.

### Zavihek 3. opomin

• V polje **3**. **opomin**, damo kljukico, s tem se nam aktivirajo spodnja polja da uredimo nastavitve za tretji opomin. Polje postane aktivno ko imamo izbrano vrsta opomina ali *Stopenjsko na postavko* ali *Stopenjsko na saldo dokumenta,* ter da imamo urejene nastavitve za 1. in 2. opomin.

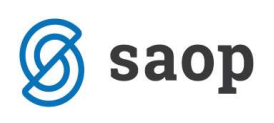

| SAOP Dvostavno knjigovods                                                                                                    | stvo - sprememba                                                                            |                  |
|----------------------------------------------------------------------------------------------------|---------------------------------------------------------------------------------------------|------------------|
| Nastavitveni podatki                                                                                                    | 3                                                                                           | 1 🗟 🎭            |
| Obračunsko leto 2009<br><u>K</u> njiženje   Plačevanje   Povezava Dľ<br>Način opominjanja<br>Vrsta opominov   S                                                                                                    | DV   Povezave s šifranti Opo <u>m</u> injanje   <u>I</u> zvršba  <br>Stopenjsko na postavko |                  |
| Dnevi zamude za opominjanje<br>Minimalni znesek terjatve<br>Šifra dogodka<br>Dnevi za opozorilo                                                                                                    | 5<br>0.01<br>IPOMIN OPOMIN<br>10                                                            |                  |
| 1. opomin 2. opomin 3. opomin                                                                                                    | Kon <u>t</u> i za opominjanje   SPR Vrste računov                                           |                  |
| Image: The second second se | Dpomin - Stopenjsko na postavko DK_Opomin_Postavke.gr2                                      |                  |
| Privzeti obrazec za fizične osebe<br>Šifra dogodka                                                                                                    | Opomin - Stopenisko na postavko DK_Opomin_Postavke.gr2   3.0POMIN   3.0POMIN                |                  |
| -<br>Način opominjanja                                                                                                    | Izpis                                                                                       |                  |
| Stroški opomina                                                                                                    |                                                                                             |                  |
| Mnogokratnik zneska za saldo                                                                                                    |                                                                                             |                  |
|                                                                                                    | T Poplačilo preostanka dolg                                                                 |                  |
| Skrbnik 006                                                                                                    | X <u>D</u> pusti                                                                            | ✓ <u>P</u> otrdi |

- Šifra dogodka iz šifranta dogodkov izberemo šifro dogodka, ki se bo zapisal med dogodke stranke ko bo izstavljen 3. opomin.
- Z ostalimi nastavitvami postopamo enako, kot pri nastavitvah za 1. oz. 2. opomin.

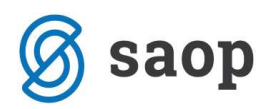

## Zavihek Konti za opominjanje

Konte za opominjanje vnesemo s pomočjo gumba Vnesi zapis.

| SAOP Dvostavno knjigovo                                 | dstvo - sprememba     | L.                                 |                  |          |
|---------------------------------------------------------|-----------------------|------------------------------------|------------------|----------|
| Nastavitveni podatki                                    |                       |                                    | 3                | 7 🗟 🏚    |
| Obračunsko leto 2009<br>Knjiženje Plačevanje Povezava ( | DDV│Povezave s ši[ran | nti Opo <u>m</u> injanje   Izvršba |                  |          |
| Način opominjanja<br>Vrsta opominov                     | Stopenisko na postavk | •                                  |                  |          |
| Dnevi zamude za opominianie                             | 5                     |                                    |                  |          |
| Minimalni znesek teriatve                               | 0,01                  | -                                  |                  |          |
| Šifra dogodka                                           | OPOMIN (              | POMIN                              |                  |          |
| Dnevi za opozorilo                                      | 10                    |                                    |                  |          |
| 1. opomin 2. opomin 3. opomin                           | Konti za opominjanje  | SPR Vrste računov                  | <u> </u>         |          |
|                                                         |                       |                                    |                  | 1 21     |
| Šifra konta od Naziv I                                  | konta do              | Šifra konta do                     | Naziv konta do   | ^        |
|                                                         |                       |                                    |                  |          |
|                                                         |                       |                                    |                  | >        |
|                                                         |                       |                                    | 🗙 <u>O</u> pusti | ✓ Potrdi |
| Skrbnik 006                                             |                       |                                    |                  | 1        |

Odpre se nam okence kjer vpišemo:

- Šifra konta vpišemo konte terjatev od ... do za katere bomo pripravljali opomine (pogoj je da imajo konti označeno stran knjiženja računov Breme = B).
- Naziv konta na podlagi vpisanega ali izbranega konta nam program prepiše naziv konta iz kontnega plana.
- Vrsta terjatve v primeru da pripravljamo Enostavne opomine ali Stopenjske na postavko nam program vpiše vrsto terjatve D oz. Dolg, če pa pripravljamo Stopenjske opomine na saldo dokumenta, lahko izbiramo med Glavnica, Stroški, Kreditne obresti ali Zamudne obresti.
- Šifra konta tožb vpišemo konto tožb na katerega bomo preknjižili terjatve v tožbi.
- Naziv konta tožb na podlagi vpisanega ali izbranega konta tožb nam program prepiše naziv konta iz kontnega plana.

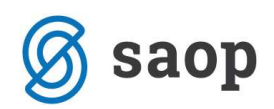

- Šifra konta realizacije vpišemo konto realizacije na katerega bomo knjižili. Pomembno je, da imamo konto vpisan ko imamo opominjanje Stopenjsko na saldo dokumenta. Šifro konta realizacije pri enostavnem opominjanju ni potrebno vpisovati.
- Naziv konta realizacije na podlagi vpisanega ali izbranega konta realizacije nam program prepiše naziv konta.

### Zavihek SPR Vrste računov

Na zavihku SPR Vrste računov vpišemo vrste računov, ki jih uporabljamo v aplikaciji SPR. Tukaj vnesemo Šifre vrste računov in Vrsto terjatve za odprte terjatve, ki jih vodimo v modulu *Spremljanje plačil računov*.

| 🗢 SAOP Dvostavno knjigovodstvo - sprememba 🛛 🛛 🔀                                                                                                    |
|----------------------------------------------------------------------------------------------------|
| Nastavitveni podatki 🙀 🔂 🏚                                                                                                    |
| Obračunsko leto 2009                                                                                                    |
| Knjiženje Plačevanje Povezava DDV Povezave s ši(ranti Opominjanje Izvršba Način opominjanja<br>Način opominjanja<br>Vrsta opominov Enostavni (za vse zapadle obroke) ▼ |
| Dnevi zamude za opominjanje 5                                                                                                    |
| Minimalni znesek terjatve 0,01                                                                                                    |
| Drevi za opozorilo 10                                                                                                    |
| 1. opomin   2. opomin   3. opomin   Konți za opominjanje SPR Vrste računov                                                                                             |
| IA 4 D D 🗎 🖄 🖄                                                                                                    |
| Šifra vrste računa Vrsta terjatve<br>UI Glavnica                                                                                                    |
|                                                                                                    |
| Skrbnik 006                                                                                                    |

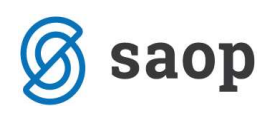

## **Enostavno opominjanje - nastavitve**

Pri enostavnem opominjanju je pomembno, da v nastavitvah izpolnimo del podatkov, ki se nanaša na način opominjanja, kjer izberemo vrsto opominov: **Enostavni (za vse zapadle obroke)**, vpišemo dneve za zamudo in ostale podatke, ki se nanašajo na način opominjanja.

Pri enostavnem opominjanju izpolnimo nastavitve samo za 1. opomin, konte za opominjanje in SPR Vrste računov.

Ko imamo nastavitve urejene lahko pripravimo opomine. Obdelava se nahaja v meniju **Dnevne obdelave /** Izterjava / Opominjanje.

## **Opominjanje stopenjsko na postavko - nastavitve**

V nastavitvenih podatkih na zavihku opominjanje si uredimo nastavitve Stopenjskega opominjanja na postavko. Na izbiro imamo 3 stopnje, v drugi ali tretji stopnji lahko tudi izberemo ali je to že opomin pred tožbo ali ne. Izpolnimo del nastavitvenih podatkov, ki se nanašajo na način opominjanja, kjer izberemo vrsto opominov: **Stopenjsko na postavko**, vpišemo dneve za zamudo in ostale podatke, ki se nanašajo na način opominjanja.

Uredimo nastavitve za 1., 2. in 3. opomin ter vpišemo konte za opominjanje. Preden začnemo urejati nastavitve za 2. opomin moramo imeti urejene nastavitve za prvo stopnjo opominjanja. V primeru, da smo se odločili, da je 2. opomin, opomin pred tožbo nastavitve za 3. opomin ne urejamo. Pri stopenjskem opominjanju na postavko si za vsako stopnjo lahko uredimo tudi barvo ozadja, saj bomo na ta način lažje ločili stopnje opominov v preglednici opominov.

OPOZORILO: Enkrat urejene nastavitvene podatke ne spreminjamo več, ker se nove nastavitve ne bodo odražale na že pripravljene opomine. Npr. če smo v nastavitvah najprej imeli urejene nastavitve tako, da je pri stopenjskem opominjanju 2. opomin pomenil opomin pred tožbo in smo na podlagi takih nastavitev že pripravili in izstavili opomine bodo vsi 2. opomini, ki so že shranjeni na strankah ostali nespremenjeni in shranjeni kot opomini pred tožbo.

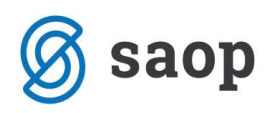

## **Dnevne obdelave - Opominjanje**

Po izpolnjenih nastavitvah opominjanja lahko začnemo s pripravo opominov. Obdelava se nahaja v meniju **Dnevne obdelave / Izterjava / Opominjanje**. Odpre se nam okence za pripravo opominov. Ko prvič vstopimo v program je preglednica opominjanja prazna.

| 🕏 SAO        | P Dvostavn   | o knjig      | ovodstvo - Po | djetje - Trgovina na de   | belo in drob | по                   |             |          |                 |                  |
|--------------|--------------|--------------|---------------|---------------------------|--------------|----------------------|-------------|----------|-----------------|------------------|
| Opom         | injanje      | 10 (14 a) (  |               |                           |              |                      |             | 1        | 😥 🖻 🖨           | è 🖻 🖗 🎓          |
| L            | eto 2009     |              | <b>I</b> . 0  | opomin 🔽 2. opomin        | 🔽 3. oj      | oomin [              | Tožba       |          |                 |                  |
|              | Naziv strank | e            |               |                           |              |                      | <b>Q</b> 50 | ÷ rv     | si zapisi       | l Ø              |
| Briši        | Leto         | Številka     | Datum         | Šifra stranke             | 🔻 Na         | ziv stranke          |             | Stopnja  | Znesek          | Zamuda dni 🛛 F 杰 |
|              | 2009         | 1            | 1 10:09.2009  | 0000001                   | SAOP         | Računalništvo d.o    | 0.          |          | 1 2.105,        | 131              |
| <b></b>      | 2009         |              | 3 10.09.2009  | 0000001                   | SAOP         | Računalništvo d.o    | .0.         |          | 2 2.105,        | 00 131           |
|              | 2009         |              | 2 10.09.2009  | 0000014                   | Uporab       | nik d.o.o.           |             |          | 1 89,           | 00 133           |
|              |              |              |               |                           |              |                      |             |          |                 |                  |
| 100001       | -            | 00000        | 4 200 00      | Davis succes              | , Jahanan    | 5 50                 |             |          |                 | <u> </u>         |
|              | Zne          | esek:        | 4.293,00      | Povp. znesei              | vuan.        | 0,08                 |             |          |                 |                  |
| 1            | Zamuda       | a dhi:       | 131,67        | SI                        | rosek:       | 8,00                 |             |          |                 |                  |
| 3<br>Skrbnik | Potrdi v     | /se <b>Г</b> | Odstrani vse  | 🚹 Briši izbrane 🛛 Podrobn | o 🎦 Priprava | ⊘ Izstavite <u>v</u> |             | epanje 🧧 | ) Izpi <u>s</u> | 🕲 Zapri          |

Oglejmo si pomen posameznih gumbov:

- Leto poslovno leto za katero pripravljamo opomine.
- **V** 1. opomin **V** 2. opomin **V** 3. opomin **V Tožba** v primeru, da imamo označeno poleg vseh treh opominov tudi polje Tožba, nam bo program prikazal le opomine pred tožbo.
- Ob kliku na gumb 🗳 lahko izbiramo med Tiskanje opominov in Izpis seznama opominov.
- Gumb **Izvoz** 🗟 nam omogoča Knjiženje stroškov opomina in Preknjiževanje toženih terjatev.
- S pomočjo gumba Briši zapis M, lahko pobrišemo posamezne vrstice v preglednici opominov.
   Brišemo lahko samo tiste opomine, ki so črne barve (črni tisk), rdeče obarvane vrstice so že izstavljeni opomini in jih ne moremo več pobrisati.
- S pomočjo gumba 🔽 Potrdi vse , potrdimo vse opomine, razen tistih, ki so že izstavljeni.

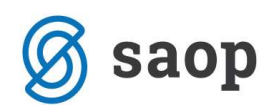

- **D**dstrani vse odkljukamo vse označene opomine v preglednici.
- **T** Briši izbrane brišemo vse označene opomine.
- Gumb 🕂 Podrobno omogoča pregled posameznih postavk, ki so vključene v opomin.
- S pomočjo gumba Piprava pripravimo opomine iz zapadlih neplačanih terjatev.
- 🐼 Izstavitev obvestilo stranki o opominjanih terjatvah.
- Quelle de la construir de la construir de la cons
- Izpis možnost izpisovanja že izstavljenih opominov (izpisal se bo samo tisti opomin na katerem se nahajamo in ki je bil že izstavljeni).

## **Priprava opominov**

Na osnovi nastavitvenih podatkov se iz zapadlih neplačanih terjatev tvorijo novi opomini. V zapis vsake opominjane postavke se zapiše v kateri stopnji je opominjana in datum opominjana. Ob kliku na gumb Priprava Priprava se nam odpre nastavitveno okence za pripravo opominov.

| 🕏 SAOP Dvostavno kn   | jigo vo dstvo | - Podjetje | Trgovina | na debe          |         | < |
|-----------------------|---------------|------------|----------|------------------|---------|---|
| Priprava opominov     |               |            |          | 7                | < 🖻 🖇   |   |
| Leto                  | 2009          |            |          |                  |         |   |
| Datum opomina         | 28.10.2009 💌  | 1          |          |                  |         |   |
| Izbira za SPR:        | _             |            |          |                  |         |   |
| Letnica obr. leta     | 2009          |            |          |                  |         |   |
| Do obdobja            | <u></u>       | 1          |          |                  |         |   |
| Do datuma računa      | 28.10.2009 💌  |            |          |                  |         |   |
| Do datuma opravljanja | 28.10.2009 💌  |            |          |                  |         |   |
| Do datuma zapadlosti  | 28.10.2009 💌  |            |          |                  |         |   |
| Stranka od            | <u></u>       | do         |          |                  |         |   |
| Status                | Vse           |            | •        |                  |         |   |
| SM od                 |               | do 🚺       |          |                  |         |   |
| SN od                 |               | do 🚺       |          |                  |         |   |
| Šifra referenta od    |               | do 🚺       |          |                  |         |   |
| Nalog od              |               | do 📕       |          |                  |         |   |
| Analitike od          | ···           | do 🗌       |          |                  |         |   |
| Datum obresti od      | <u>×</u>      | da 📘       | Ŧ        |                  |         |   |
|                       |               |            |          | × <u>O</u> pusti | ✓ Potrd |   |
| Skrbnik 006           |               |            |          |                  |         | 1 |

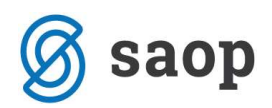

- Leto ponudi se poslovno leto iz preglednice opominov.
- Datum opomina izberemo datum, na katerega želimo pripraviti opomine.

#### Izbira za SPR:

- Letnica obr. leta ponudi se poslovno leto iz nastavitev SPR.
- Do obdobja izberemo obdobje do vključno katerega bomo pripravljali opomine za neplačane terjatve.
- Do datuma računa vpišemo do vključno katerega datuma računa bomo pripravljali opomine za neplačane terjatve.
- Do datuma opravljanja vpišemo do vključno katerega datuma opravljanja bomo pripravljali opomine za neplačane terjatve.
- Do datuma zapadlosti vpišemo do vključno katerega datuma zapadlosti bomo pripravljali opomine za neplačane terjatve.
- Stranka od .. do izberemo stranke za katere želimo pripraviti opomine.
- Status izbiramo med Vse, Pravne osebe ali Fizične osebe.
- Analitike od..do izberemo nalog za katerega želimo pripraviti opomine.

Ko vnesemo želene kriterije kliknemo na gumb **Potrdi**. Program nam najprej izpiše nastavitvene podatke, ki jih lahko natisnemo. Ko izpis zapremo smo ponovno v okencu za pripravo opominov. Z gumbom **Opusti** se vrnemo v preglednico opominov, kjer imamo pripravljene opomine in lahko nadaljujemo s pregledovanjem in izstavljanjem le-teh.

V spodnji preglednici je prikaz pripravljenih enostavnih opominov. Stopnja opominjanja je vedno 1, ne glede na to koliko krat je opomin izstavljen.

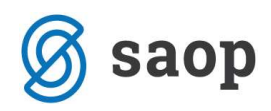

| 🛸 SAO   | P Dvostavn | o knjigo       | vodstvo - Po           | djetje - Trgo         | ovina na deb  | elo in drobr | 10                  |                  |          |                 |                |
|---------|------------|----------------|------------------------|-----------------------|---------------|--------------|---------------------|------------------|----------|-----------------|----------------|
| Opom    | injanje    |                |                        |                       |               |              |                     |                  | la la    | 🙀 🖻 🖨           | 🖌 🖣 🏘 🤣        |
| L       | eto 2009   |                | ☑ 1.                   | opomin R              | 7 2. opomin   | 🔽 3. op      | omin 🗆              | Tožba            |          |                 |                |
|         | Let        | 0              |                        |                       |               |              |                     | Q 50             |          | /si zapisi      | ⊠              |
| Briši   | ▼ Leto     | Številka       | Datum                  | Šifra                 | a stranke     | Naziv st     | ranke               |                  | Stopnja  | Znesek          | Zamuda dni F 📉 |
|         | 2009       |                | 1 10.09.2009           | 000                   | 0001          | SAOP R       | ačunalništvo d.o    | .0               |          | 1 2.105.        | 00 131         |
|         | 2009       |                | 2 10.09.2009           | 000                   | 0014          | Uporabr      | iik d.o.o.          |                  |          | 1 89,           | 00 133         |
|         | 2009       |                | 3 11.09.2009           | 000                   | 0001          | SAOP R       | ačunalništvo d.o    | .0.              |          | 1 3.695,        | 00 107         |
|         | 2009       |                | 10 11.09.2009          | 000                   | 0014          | Uporabr      | iik d.o.o.          |                  |          | 1 949,          | 00 113         |
|         |            |                |                        |                       |               |              |                     |                  |          |                 |                |
|         |            |                |                        |                       | _             |              |                     |                  |          |                 |                |
|         | Zne        | esek:          | 6.838,00               | J                     | Povp. znesek/ | (dan:        | 4,84                |                  |          |                 |                |
|         | Zamuda     | a dni:         | 121,00                 | )                     | Stro          | ošek:        | 8,00                |                  |          |                 |                |
| 4       | Potrdi v   | vse 🗖 <u>C</u> | <u>)</u> dstrani vse 😫 | <u>B</u> riši izbrane | 🖓 Podrobno    | Prjprava 🕈   | ⊘Izstavite <u>v</u> | 🔇 Od <u>k</u> le | epanje 🧧 | 🗿 Izpi <u>s</u> | 🔁 Zapri        |
| Skrbnik |            | 006            |                        |                       |               |              |                     |                  |          |                 | 11             |

## Priprava Stopenjskih opominov na postavko

V Nastavitvah DK si uredimo nastavitve za Stopenjsko opominjanje na postavko. Ko so nastavitve urejene pripravimo opomine s pomočjo gumba *Priprava* v preglednici opominjanja.

| pom   | injanje  |                |               |                         |                                                                                                    |                  |                                  | li 🙀       | 🖻 🖨          | B) 🕅 🧔       |
|-------|----------|----------------|---------------|-------------------------|----------------------------------------------------------------------------------------------------|------------------|----------------------------------|------------|--------------|--------------|
| L     | eto 2009 |                | ₹ 1.          | opomin 🗵                | 2. opomin                                                                                                    | 🗹 3. opomin      | 🗖 Tožba                          |            |              |              |
|       | Stopnja  | a              |               |                         |                                                                                                    |                  | <b>Q</b> 50                      | ÷          | apisi        | ß            |
| Briši | Leto     | Številka       | Datum         | Šifra s                 | tranke                                                                                                    | Naziv stranke    |                                  | ▼ Stopnja  | Znesek       | Zamuda dni F |
|       | 2009     | 5              | 1 10.09.2009  | 9 00000                 | )01                                                                                                    | SAOP Računalniš  | tvo d.o.o.                       | 1          | 2.105,00     | 131          |
|       | 2009     |                | 2 11.09.2009  | 9 00000                 | )01                                                                                                    | SAOP Računalniš  | tvo d.o.o.                       | 1          | 1.590,00     | 83           |
| Γ     | 2009     |                | 4 11.09.2009  | 9 00000                 | )14                                                                                                    | Uporabnik d.o.o. |                                  | 1          | 949,00       | 113          |
| Γ     | 2009     |                | 5 11.09.2009  | 3 00000                 | )01                                                                                                    | SAOP Računalniš  | tvo d.o.o.                       | 1          | 1.590,00     | 83           |
| Г     | 2009     |                | 3 11:09.2009  | 9 0000                  | )01                                                                                                    | SAOP Računalniš  | tvo d.o.o.                       | 2          | 2.105,00     | 132          |
| F     | 2009     |                | 6 11.09.2009  | 9 00000                 | )01                                                                                                    | SAOP Računalniš  | tvo d.o.o.                       | 3          | 2.105,00     | 132          |
|       |          |                |               |                         |                                                                                                    |                  |                                  |            |              | 5            |
|       | Zne      | esek:          | 10.444,0      | 0 1                     | Povp. znesek/                                                                                                    | dan: 7,          | 54                               |            |              |              |
|       | Zamuda   | a dni:         | 112,3         | 3                       | Stro                                                                                                    | šek: 18,         | 00                               |            |              |              |
|       |          |                |               |                         |                                                                                                    |                  |                                  |            |              |              |
| 6     | Potrdi v | /se <u>Γ 0</u> | dstrani vse 🚦 | 📑 <u>B</u> riši izbrane | Podrobno     Podrobno     Podrobno | Priprava 🖉 Izsta | avite <u>v</u> 🔇 Od <u>k</u> lep | ianje 🎒 Iz | :pi <u>s</u> | 🛍 Zapri      |

V zgornji razpredelnici imamo pripravljene opomine 1., 2. in 3. stopnje. Med seboj se razlikujejo po barvah, ki smo jih določili v nastavitvah opominjanja, sicer pa imamo stopnjo opomina zapisano tudi v vrstici posameznega opomina.

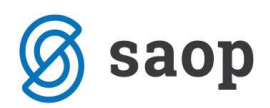

Opomine pregledujemo po posameznih stopnjah tako, da dodamo kljukico na ustrezno stopnjo opomina: <sup>I</sup> 1. opomin</sup>, <sup>I</sup> 2. opomin ali <sup>I</sup> 3. opomin. V primeru, da imamo označeno poleg vseh treh opominov tudi polje Tožba <sup>I</sup> 1. opomin <sup>I</sup> 2. opomin <sup>I</sup> 3. opomin <sup>I</sup> <sup>I</sup> Tožba, nam bo program prikazal le opomine pred tožbo.

S pomočjo gumba 🖓 Podrobno si lahko ogledamo postavke, ki so vključene v izbranem opominu.

|    | SAOP Dvostavno     | knjigovodstvo   | - Podjetje | - Trgovina na o  | lebelo in drobr | 10         |             |          |              |
|----|--------------------|-----------------|------------|------------------|-----------------|------------|-------------|----------|--------------|
| C  | )pomini - postavka | 1               |            |                  |                 |            | 上 👌         | 🗟 🕘 🛛    | 5 19 😥       |
|    | Ь                  | eto 2009        |            |                  |                 |            |             |          |              |
|    | Dat                | um 11.09.2009 💌 | 1          |                  |                 |            |             |          |              |
|    | Stran              | ka 0000001      | SAOP Raču  | nalništvo d.o.o. |                 |            |             |          |              |
|    | Stop               | nja 3           |            |                  |                 |            |             |          |              |
|    | Dokum              | ent             |            |                  |                 |            |             |          |              |
|    | Dokume             | nt              |            |                  |                 | q          | 🗌 🗌 Vsi zap | isi      |              |
|    | A Dokument         | Opis            |            | Datum            | Datuma op.      | Zapadlost  | Zamuda      | Znesek   | Temeljnica 🔨 |
| Þ  | pr 46              | pr 6            |            | 05.03.2009       | 05.03.2009      | 04.04.2009 | 160         | 1.760,0  | 0 IZ         |
|    | pr 56              | pr 4            |            | 30.04.2009       | 30.04.2009      | 30.05.2009 | 104         | 345,0    | 0 IZ         |
|    |                    |                 |            |                  |                 |            |             | 2 105 00 |              |
| <  |                    |                 |            |                  |                 |            |             | 2.100,00 | >            |
|    | 2                  |                 |            |                  |                 |            |             |          | 🕲 Zapri      |
| Sk | rbnik 00           | 6               |            |                  |                 |            |             |          |              |

## Izstavitev opominov

Ob kliku na gumb 🐼 Izstavitev se nam odpre spodnje okno, kjer določimo kriterije za izstavitev opominov oz. izpišemo opomine – opominjane terjatve, ki jih pošljemo našim dolžnikom.

| SAOP Dvostavno knjig     | ovodstvo - Podjetje                                                                           | - Ti | govina na  | debel | o in dro       | bno          | ×     |
|--------------------------|-----------------------------------------------------------------------------------------------|------|------------|-------|----------------|--------------|-------|
| Opomini - izstavitev     |                                                                                               |      |            |       | X              | 1            | 8     |
| Leto<br>Datum opomina od | 2009<br>10.09.2009 💌                                                                          | do   | 10.09.2009 | •     |                |              |       |
| Stopnja-                 | <ul> <li>✓ 1. Opomini</li> <li>✓ 2. Opomini</li> <li>✓ 3. Opomini</li> <li>✓ Tožba</li> </ul> |      |            |       |                |              |       |
| Stranka od               | 0000001                                                                                       | do   | 0000001    |       |                |              |       |
| Znesek odstopanja        | 0,00                                                                                          | do   |            |       | 0,00           |              |       |
|                          |                                                                                               |      |            | ×     | <u>O</u> pusti | <u>√ E</u> ∘ | itrdi |
| Skrbnik 006              |                                                                                               |      |            |       |                |              |       |

- Leto ponudi se poslovno leto iz preglednice opominov.
- Datum opomina od .. do izberemo datum, za katere želimo izstaviti opomine.

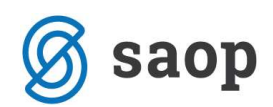

- Stopnja izberemo stopnjo za katero bomo izstavili opomine.
- Stranka od .. do izberemo stranke za katere želimo izstaviti opomine.
- Znesek odstopanja od.. do vpišemo znesek odstopanja od .. do za kateri se nam ne bo še izstavil opomin, ter bomo še vedno opominjali. Znesek se vpisuje v primeru da imamo v nastavitvah nastavljeno opominjanje Stopenjsko na saldo dokumenta.

S klikom na gumb **Potrdi** se nam najprej izpišejo nastavitveni podatki izstavljenih opominov, opomini pa se začnejo tiskati na privzetem tiskalniku. Kopija izstavljenih opominov se shrani med dogodke na posameznih strankah. V primeru, da želimo natisniti kopijo izstavljenega opomina se postavimo na opomin – vrstico, ki ga želimo ponovno natisniti in kliknemo na gumb 😂 Izpis. Izstavljeni opomini se zaklenejo in obarvajo rdeče barve.

SAOP Računalništvo d.o.o. Stran: Cesta goriške fronte 46 5290 Šempeter pri Gorici Šifra stranke: 0000001 SAOP Računalništvo d.o.o. Cesta goriške fronte 46

5290 Šempeter pri Gorici

#### 1. opomin

#### za neplačane fakture do 11.09.2009

Prepričani smo, da ste do dne, ko ste prejeli ta opomin, svoje obveznosti do nas že poravnali. Po evidenci v naših poslovnih knjigah so odprte naslednje postavke:

| Dokument | Račun | Dat.računa      | Datum opr. | Dat.zapad. | Zamuda | Dolg     |
|----------|-------|-----------------|------------|------------|--------|----------|
| ir 4     | ir 4  | 20.05.2009      | 20.05.2009 | 19.06.2009 | 84     | 1.030,00 |
| ir S     | ir S  | 22.05.2009      | 22.05.2009 | 21.06.2009 | 82     | 560,00   |
|          | St    | roški opomina : |            |            |        | 2,00     |
|          |       | Skupaj dolg :   |            |            |        | 1.592,00 |

Z željo, da bi tudi v prihodnje korektno sodelovali in uskladili knjigovodsko stanje, vas prosimo, da preverite odprte postavke in da nam, v kolikor obstaja utemeljen razlog za neplačilo zapadlih računov, to pisno sporočite.

Če si v nastavitvah programa uredimo, da je 2. ali 3. opomin, opomin pred tožbo, torej ima v nastavitvah kljukico 🔽 Opomin pred tožbo, se nam bo pri izstavljanju opomina izpisal ustrezen obrazec, opomin pred tožbo.

1

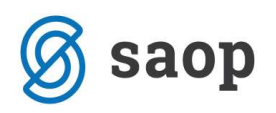

### Opomin pred tožbo

#### za neplačane fakture do 11.09.2009

Prepričani smo, da ste do dne, ko ste prejeli ta opomin, svoje obveznosti do nas že poravnali. Po evidenci v naših poslovnih knjigah so odprte naslednje postavke:

| Dokument | Račun | Dat.računa       | Datum opr. | Dat.zapad. | Zamuda | Dolg     |
|----------|-------|------------------|------------|------------|--------|----------|
| ir 4     | ir 4  | 20.05.2009       | 20.05.2009 | 19.06.2009 | 84     | 1.030,00 |
| ir 5     | ir 5  | 22.05.2009       | 22.05.2009 | 21.06.2009 | 82     | 560,00   |
|          | S     | troški opomina : |            |            |        | 6,00     |
|          |       | Skupaj dolg :    |            |            |        | 1.596,00 |

Z željo, da bi tudi v prihodnje korektno sodelovali in uskladili knjigovodsko stanje, vas prosimo, da preverite odprte postavke in da nam, v kolikor obstaja utemeljen razlog za neplačilo zapadlih računov, to pisno sporočite.

## Tiskanje opominov

Pod preglednico opominov se nahaja gumb <sup>Izpis</sup>. S pomočjo tega gumba si lahko natisnemo izbrani izstavljeni opomin. V preglednici se postavimo na opomin ki ga želimo natisniti in pritisnemo na gumb Izpis. Program nam bo prikazal želeni opomin na predogledu tiskanja, nato se pa sami odločimo ali bomo ta izpis natisniti ali ne.

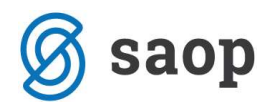

SAOP Računalništvo d.o.o.

Cesta goriške fronte 46 5290 Šempeter pri Gorici

Šifra stranke:

0000001

SAOP Računalništvo d.o.o.

Cesta goriške fronte 46 5290 Šempeter pri Gorici

#### 1. opomin

#### za neplačane fakture do 11.09.2009

Prepričani smo, da ste do dne, ko ste prejeli ta opomin, svoje obveznosti do nas že poravnali. Po evidenci v naših poslovnih knjigah so odprte naslednje postavke:

| Dokument | Račun | Dat.računa      | Datum opr. | Dat.zapad. | Zamuda | Dolg     |
|----------|-------|-----------------|------------|------------|--------|----------|
| ir 4     | ir 4  | 20.05.2009      | 20.05.2009 | 19.06.2009 | 84     | 1.030,00 |
| ir 5     | ir S  | 22.05.2009      | 22.05.2009 | 21.06.2009 | 82     | 560,00   |
|          | St    | roški opomina : |            |            |        | 2,00     |
|          |       | Skupaj dolg :   |            |            |        | 1.592,00 |

Z željo, da bi tudi v prihodnje korektno sodelovali in uskladili knjigovodsko stanje, vas prosimo, da preverite odprte postavke in da nam, v kolikor obstaja utemeljen razlog za neplačilo zapadlih računov, to pisno sporočite.

Ob kliku na ikono 🎒 (ikona se nahaja v zgornjem desnem kotu preglednice) imamo na razpolago dve možnosti izpisa opominov, izbiramo lahko med Tiskanje opominov in Izpis seznama opominov.

Izbira tiskanje opominov nam bo natisnila vse izstavljene opomine, ki se nahajajo v preglednici, zato si pred tiskanjem ustrezno filtriramo podatke npr.: po datumu izstavitve opomina.

Izbira Izpis seznama opominov na izpiše seznam opominov, ki se nahajajo v preglednici opominjanja.

| Podjetje - Trgovina na debelo in drobno | Datum: 11.09.2009 |
|-----------------------------------------|-------------------|
|                                         | Stran: 1          |

#### Opomini za leto: 2009

| Datum      | Štev. | Paket | Stranka |                           |        | st. | znesek   |
|------------|-------|-------|---------|---------------------------|--------|-----|----------|
| 11.09.2009 | 2     | 1     | 0000001 | SAOP Računalništvo d.o.o. |        | 1   | 1.590,00 |
| 11.09.2009 | 3     | 0     | 0000014 | Uporabnik d.o.o.          |        | 1   | 949,00   |
| 11.09.2009 | 5     | 0     | 0000001 | SAOP Računalništvo d.o.o. |        | 2   | 1.590,00 |
| 12.09.2009 | 8     | 0     | 0000001 | SAOP Računalništvo d.o.o. |        | 1   | 340,00   |
|            |       |       |         |                           | SKUPAJ |     | 4.469.00 |

Stran: 1

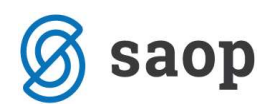

## Knjiženje stroškov opominov

V preglednici opominov s klikom na ikono za *Izvoz* in izbiro *Knjiženje stroškov opominov* pridemo do naslednjega okna:

| pomini - knjiženje str       | oškov   | 5               |
|------------------------------|---------|-----------------|
| Leto 200<br>Datum opomina od | do 💌    |                 |
| Datum izstavitve od          |         |                 |
| Nastavitev knjiženja         |         |                 |
| Konto terjatev               |         |                 |
| Temeljnica                   |         |                 |
| Dogodek                      |         |                 |
| Konto prihodka               | <u></u> |                 |
| Šifra SM                     |         |                 |
| Šifra SN                     |         |                 |
| Referent                     |         |                 |
| Nalog                        |         |                 |
| Opis vknjižbe                |         |                 |
|                              |         |                 |
|                              |         | X Dousti / Potr |

- Leto ponudi se leto iz preglednice opominov.
- Datum opomina od .. do vpišemo datum, za katere želimo knjižiti stroške opominov.
- Datum izstavitve od .. do vpišemo datum, za katere želimo knjižiti stroške opominov.

#### Nastavitev knjiženja:

- Konto terjatev vpišemo konto terjatev na katerega se bodo poknjižili stroški opominjanja.
- Temeljnica izberemo temeljnico.
- **Dogodek** izberemo dogodek (vrsta dogodka naj bo R = račun)
- Konto prihodka izberemo konto prihodka.
- Šifra SM vpišemo šifro SM.
- Šifra SN vpišemo šifro SN.
- **Referent** vpišemo šifro referenta.
- Nalog vpišemo nalog.
- **Opis vknjižbe** vpišemo poljuben opis vknjižbe stroškov opomina.

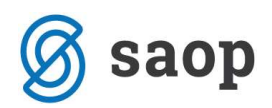

S pritiskom na gumb **Potrdi** bo obdelava pripravila vknjižbe stroškov opominov v posrednem knjiženju, kjer jih pregledamo ter poknjižimo naprej.

Če imamo v nastavitvah programa označeno direktno knjiženje DK nam bo program vknjižbe direktno poknjižil, brez prenosa v posredno knjiženje.

Program ne kontrolira katere stroške opominov smo že poknjižili in katere ne, najbolje da se sami datumsko omejimo.

# **Opomini – preknjiževanje toženih terjatev**

Tožene terjatve lahko preknjižimo tako, da v preglednici opominov kliknemo na ikono za Izvoz in izberemo Preknjiževanje toženih terjatev. Pri preknjiževanju toženih terjatev je pomembno, da imamo v nastavitvah opominjanja na zavihku Konti za opominjanje pravilno vpisane konte. Ob kliku na ikono za izvoz se nam odpre nastavitveno okence za preknjiževanje.

| Dvostavno knjigovo<br>Onomini - preknjiž                          | dstvo - Podjetje - Trgovina na debelo in drobno                               | 2<br>2                                 |
|-------------------------------------------------------------------|-------------------------------------------------------------------------------|----------------------------------------|
| Leto<br>Datum opomina od<br>Datum izstavitve od                   | 2009                                                                          |                                        |
| Nastavitev knjiženja<br>Datum preknjižbe<br>Temeljnica<br>Dogodek |                                                                               |                                        |
| -Storno nezapadlih ter                                            | stev<br>- kreditnih obresti<br>- zamudnih obresti<br>- stroškov<br>- glavnice |                                        |
| rbnik 006                                                         |                                                                               | <mark>× Ω</mark> pusti √ <u>P</u> otro |

- Leto ponudi se leto iz preglednice opominov.
- Datum opomina od .. do vpišemo datum, za katere želimo preknjižiti tožene terjatve.
- Datum izstavitve od .. do vpišemo datum, za katere želimo preknjižiti tožene terjatve.

### Nastavitev knjiženja:

- Datum preknjižbe vpišemo datum na katerega bodo preknjižene tožene terjatve.
- Temeljnica izberemo temeljnico.
- **Dogodek** izberemo dogodek (dogodek naj bo odprt kot O račun in plačilo).

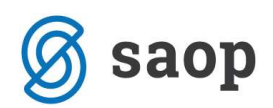

Storno nezapadlih terjatev – polje postane aktivno če imamo v nastavitvah opominjanje
 Stopenjsko na saldo dokumenta. Izbiramo med kreditnih obresti, zamudnih obresti, stroškov in glavnice.

S klikom na gumb **Potrdi**, se temeljnica preknjiženih toženih terjatev pripravi v posrednem knjiženju. Vknjižbe pregledamo ter poknjižimo naprej.

Če imamo v nastavitvah programa označeno direktno knjiženje DK nam bo program vknjižbe direktno poknjižil, brez prenosa v posredno knjiženje.

Šempeter pri Gorici, 22. 03. 2019

SAOP d.o.o.